## Viewing SQL Server Instances on the Home tab

On this section of the **Home** tab you can see a summary view of all your registered SQL Server instances on your environment. For each instance, SQL Safe displays the following information:

- Status You can see an up status when the Instance is connected and the SQL Safe Agent is running. You get a down status when either the Instance connection failed or the SQL Safe Agent is not running.
- Instance Name the name of your SQL Server instance
- SQL Server version the version of your SQL Server instance
- Status text In this column you can view the detailed description of your Status. For example, if it shows a down status, SQL Safe displays whether is due to an Instance connection failure, the SQL Safe Backup Agent could not be contacted, or some other error occurred.
- # of Databases displays the number of databases per SQL Sever instance. Click this number and SQL Safe displays the Databases tab filtered by the selected instance.
- # of Policies displays the number of policies that include at least one database of the respective SQL Sever instance. Click this option and SQL Safe takes you to the Policies tab where you can see the list of all the policies related to your SQL Server instance.
- # of operations with failure displays the number of operations for this instance where the last status is a failure. Click this option and SQL Safe takes you to the Operation History tab where you can see all those operations with an Error status and filtered by your selected instance.

## How can you export the information available on this section?

Click the option Export, select any of the following formats: PDF, XLS, and XML, and SQL Safe exports the information available about your SQL Server instances.

SQL Safe is a high-performance backup and recovery solution for your SQL Servers. Learn more > >

| Idera Website Products Purchase Support Community About Us Resources | Legal |
|----------------------------------------------------------------------|-------|
|----------------------------------------------------------------------|-------|